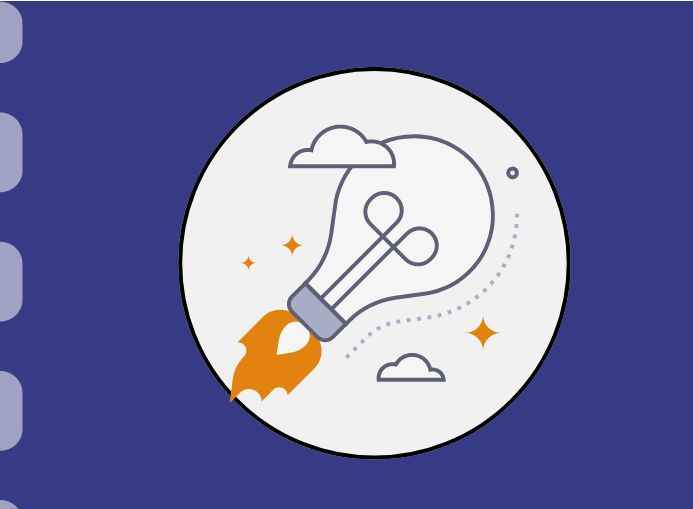

# Manual do Empreendedor

# Fundect

# Pedido de prorrogação de vigência para projetos em editais de subvenção

Atualização: 12/06/2024

Para que ocorra a prorrogação de um projeto de editais de subvenção, o coordenador deve, com uma antecedência de **45 dias da data de finalização do projeto**, enviar documentação conforme orientações deste manual no SigFundect, através do item 8.1 - Documentos, dentro da área do Projeto Contratado.

Após envio dos documentos no SigFundect, é necessário enviar um e-mail informando que os documentos de prorrogação foram anexados no SigFundect para o endereço: <u>inovacao.fundect@gmail.com</u> ou para edital Centelha <u>centelhams@gmail.com</u>.

# **DOCUMENTOS NECESSÁRIOS**

Lista de documentos necessários para efetivação do pedido de prorrogação:

- 1. Formulário de Prorrogação de Projetos (Assinado);
- 2. Extratos mensais de movimentação da conta corrente;
- 3. Extratos mensais da aplicação financeira;
- 4. Anexo VI Relatório Técnico (Parcial).

### **DOCUMENTO 1**

### Formulário de Prorrogação de Projetos

O coordenador deverá acessar o Sigfundect, gerar o formulário, preenchê-lo e assiná-lo digitalmente.

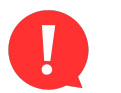

**Atenção!** O formulário de prorrogação de projetos do Sigfundect apenas poderá ser submetido **após o envio de outras documentações anteriormente**, também no sistema. Para acessar o formulário de prorrogação, seguir as etapas a seguir.

O coordenador deve acessar a área restrita do projeto no Sigfundect e localizar, no menu à direita o item **7. Prorrogação de Projetos**  $\rightarrow$  **Criar Nova**. O formulário será aberto em uma nova janela.

| nhas Propostas/Inscrições em Andamento/Concluídas 🛛 🚿                                                                                                    | 4.4 Em edição<br>4.5 Acompanhamento de solicitações            |
|----------------------------------------------------------------------------------------------------|----------------------------------------------------------------|
| V 03.04.2023 • Implantação de Título • Implantação de Título • Implanta de Título • Implanta de Título • Imp | 5. Informações Administrativas<br>5.1 Localização do Processo  |
| Edital • C                                                                                                    | 6. Prestação de Contas<br>6.1 Novo Formulário                  |
| Modalidade • Projeto                                                                                                    | 6.2 Editar Formulários<br>6.3 Prestação de Contas Simplificada |
| Situação • Projeto Em Andamento                                                                                                    | 7. Prorrogação de Projetos                                     |
|                                                                                                    | 5 7.1 Criar Nova<br>7.2 Listar                                 |

- Preencher as informações solicitadas no formulário, indicadas pelas setas em vermelho, ao lado;
- Assim que o Formulário for submetido, o coordenador poderá gerar um PDF e assinar digitalmente

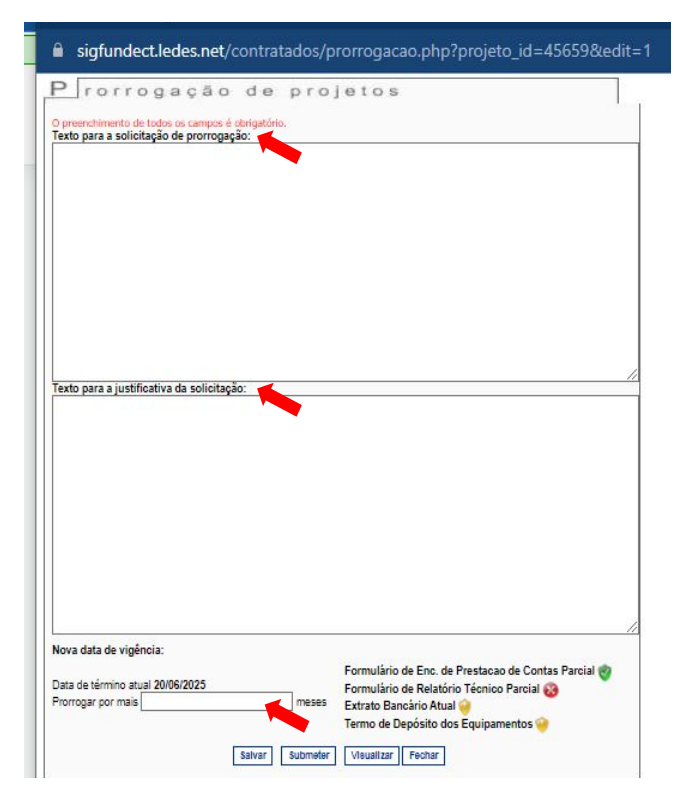

**ATENÇÃO!** Na parte inferior do formulário estão listados alguns documentos que precisam ser submetidos no Sigfundect antes de ser possível submeter o formulário em si. **Para editais de subvenção econômica, dê atenção ao <u>Relatório Técnico Parcial</u>.** 

Você poderá preencher o formulário e salvá-lo, mas não conseguirá submeter até que o Relatório apresente o escudo **verde**, de enviado.

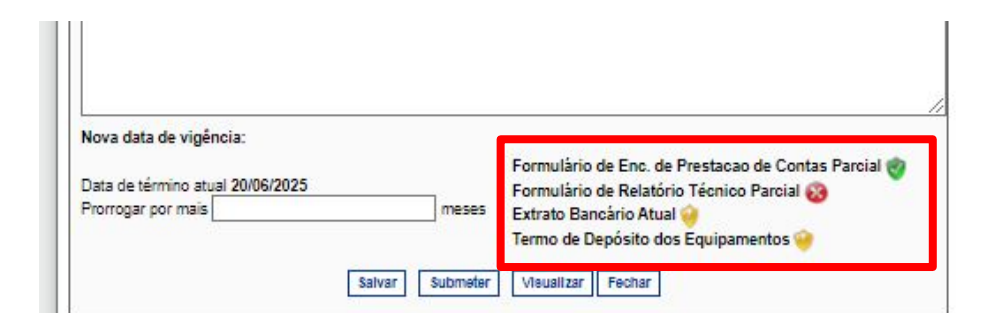

### DOCUMENTO 2

### Extratos mensais de movimentação da conta corrente;

Devem ser apresentados os extratos mensais da conta corrente desde o mês de início da vigência.

Os extratos devem ser completos, com toda a movimentação do período.

Salvar os extratos em PDF, anexá-los no tópico <u>8.1 Documentos</u> na sua área restrita do Sigfundect.

### **DOCUMENTO 2**

Extratos mensais da aplicação financeira;

Devem ser apresentados os extratos mensais da aplicação financeira desde o mês de início da vigência.

Os extratos devem ser completos, com a informação de Rendimento Líquido mensal disponível. **Nas próximas páginas veja imagens com exemplos de tipos de extratos.** 

Salvar os extratos em PDF, anexá-los no tópico <u>8.1 Documentos</u> na sua área restrita do Sigfundect.

| Dados do Cliente |                 |
|------------------|-----------------|
| Agência          | Conta           |
|                  | Location -      |
| Cliente          | CNPI            |
| Chente           |                 |
|                  | 101010.331/0000 |

#### Resumo do mês - Julho/2023

| Saldo bruto em <b>30/06/2023</b>   | R\$ 29.662,53 |
|------------------------------------|---------------|
| Aplicações no mês:                 | R\$ 0,00      |
| Resgates líquidos no mês:          | R\$ 69,00     |
| IR sobre resgates no mês:          | R\$ 0,01      |
| IOF sobre resgates no mês:         | R\$ 0,00      |
| Rendimentos no mês:                | R\$ 31,63     |
| Saldo bruto em <b>31/07/2023</b> : | R\$ 29.625,15 |

#### Histórico de movimentação

| Data       | Histórico      | Capital       | Rendimento* | IR       | IOF      | Valor Líquido |
|------------|----------------|---------------|-------------|----------|----------|---------------|
| 30/06/2023 | Saldo Anterior | R\$ 29.655,00 | R\$ 7,53    | R\$ 0,00 | R\$ 0,00 | R\$ 0,00      |
| 25/07/2023 | Resgate        | R\$ 68,94     | R\$ 0,07    | R\$ 0,01 | R\$ 0,00 | R\$ 69,00     |
| 31/07/2023 | Saldo Final    | R\$ 29.586,06 | R\$ 39,09   | R\$ 0,00 | R\$ 0,00 | R\$ 0,00      |

\* Rendimento desde o inicio da aplicação, referente ao capital resgatado.

Impresso em 21/05/2024 às 14:37

| EMPRESA                                | Extrato     | s - Inves | timentos Fund        | os - Men  | sal              | G335<br>14/0 | 141228155992<br>5/2024 12:38:4 |
|----------------------------------------|-------------|-----------|----------------------|-----------|------------------|--------------|--------------------------------|
| Cliente                                |             | 1         |                      |           |                  |              |                                |
| Agência<br>Conta<br>Mês/ano referência | JANEIRO     | 2023      | 104                  |           |                  |              |                                |
| RF Simples Ági                         | - CNPJ:     |           |                      |           |                  |              |                                |
| Data Histó                             | rico        | Valor     | Valor IR Prej. Comp. | Valor IOF | Quantidade cotas | Valor cota   | Saldo cota                     |
| 30/12/2022 SALD                        | O ANTERIOR  | 0,00      |                      |           |                  |              |                                |
| 20/01/2023 APLIC                       | AÇÃO        | 12.824,00 |                      |           | 11.569,408369    | 1,108440431  | 11.569,40836                   |
| 31/01/2023 SALD                        | O ATUAL     | 12.862,78 |                      |           | 11.569,408369    |              | 11.569,40836                   |
| Resumo do mês                          | 1           |           |                      |           |                  |              |                                |
| SALDO ANTERIOR                         | 2           | 0,00      |                      |           |                  |              |                                |
| APLICAÇÕES (+)                         |             | 12.824    | 4,00                 |           |                  |              |                                |
| RESGATES (-)                           |             | 0,00      |                      |           |                  |              |                                |
| RENDIMENTO BR                          | UTO (+)     | 38,78     |                      |           |                  |              |                                |
| IMPOSTO DE REM                         | IDA (-)     | 0,00      |                      |           |                  |              |                                |
| IOF (-)                                |             | 0,00      |                      |           |                  |              |                                |
| RENDIMENTO LÍC                         | UIDO        | 38,78     |                      |           |                  |              |                                |
| SALDO ATUAL =                          |             | 12.862    | 2,78                 |           |                  |              |                                |
| Valor da Cota                          |             |           |                      |           |                  |              |                                |
| 30/12/2022                             | 1,101316067 |           |                      |           |                  |              |                                |
| 31/01/2023                             | 1,111792542 |           |                      |           |                  |              |                                |
| Rentabilidade                          |             |           |                      |           |                  |              |                                |
| No mês                                 | 0,9512      |           |                      |           |                  |              |                                |
| No ano                                 | 0,9512      |           |                      |           |                  |              |                                |
| Últimos 12 meses                       | 10,6168     |           |                      |           |                  |              |                                |

Transação efetuada com sucesso por: JG465764 for ante a consumidor - SAC 0800 729 0722

Ouvidoria BB 0800 729 5678 Para deficientes auditivos 0800 729 0088

### **DOCUMENTO 3**

Anexo VI - Relatório Técnico (Parcial):

O coordenador do projeto deverá realizar a entrega de um relatório técnico parcial a fim de mostrar os resultados obtidos até o momento do pedido de prorrogação e as justificativas para a mesma.

O relatório técnico parcial do projeto é preenchido e salvo através do Sigfundect. Consultar <u>Manual do Empreendedor 02 – Relatório Técnico para empresas e</u> <u>startups</u> que contém o passo a passo para realizar esse procedimento.

### **DOCUMENTO 3**

Anexo VI - Relatório Técnico (Parcial):

O relatório técnico parcial do projeto é preenchido e salvo através do Sigfundect.

Consultar Manual do Empreendedor 02 – Relatório Técnico para empresas e

startups que contém o passo a passo para realizar esse procedimento.

O Relatório Técnico Parcial precisa ser **assinado** digitalmente através do GOV.br e inserido no tópico 8.1 Documentos. Siga o passo a passo do respectivo manual.

# **Anexando documentos no Sigfundect**

### **Anexar os documentos no SigFundect**

### **Anexar os documentos no SigFundect**

Após reunir os documentos listados anteriormente, realizar o envio através do SigFundect:

Acesse a área restrita de seu projeto. Para isso, localize o item "Minhas propostas" (a), clique no título do projeto desejado (b); em seguida clique em "Informações" (c).

| 03.04.2023 • Implantação d      |     |
|---------------------------------|-----|
| Título • Implantação d          |     |
| Edital • C                      |     |
| Coordenador •                   |     |
| Modalidade · Projeto            |     |
| Enviado em • 03.04.2023         |     |
| Situação • Projeto Em Andamento | (C) |

### **Anexar os documentos no SigFundect**

### Anexar os documentos no SigFundect

A "Área do Projeto Contratado" será carregada. Localize à direita o item "Gestão de documentos" e clique em "8.1 Documentos"

| nformações Projeto Nº Processo: 82 Projeto: Implantacão Edital: Chamada Esem 2023 Coordenador: Cris | 1. Informações Técnicas     1.1 Resumo do Projeto     1.2 Relatórios/Prest. de Contas     1.3 Solicitações e Alterações     2. Informações Juridicas     2.1 Termo Original     2.2 Termos Aditivos     3. Informações Financeiras | 7. Prorrogação de Projetos<br>7.1 Criar Nova<br>7.2 Listar |
|----------------------------------------------------------------------------------------------------|----------------------------------------------------------------------------------------------------|------------------------------------------------------------|
|                                                                                                    | 3.1 Cronograma de Desembolso                                                                                                    | 8.Gestão de Documentos<br>8.1 Documentos                   |

### **Anexar os documentos no SigFundect**

### **Anexar os documentos no SigFundect**

- Clicar em [Clique aqui para Inserir/Editar/Excluir Anexos] (a). Uma nova janela será aberta;
- Adicionar o título (b) e descrição (c) do documento a ser inserido;
- Clique em "Escolher arquivo" (d) para carregar o arquivo a ser inserido;
- 4. Clicar em "Inserir".
- 5. Repita o processo para todos documentos necessários.
- 6. Envie e-mail para <u>inovacao.fundect@gmail.com</u> ou <u>centelhams@gmail.com</u> comunicando a inserção dos documentos para prorrogação

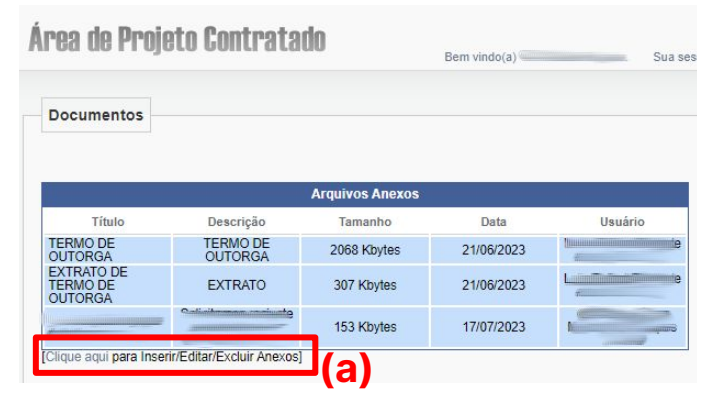

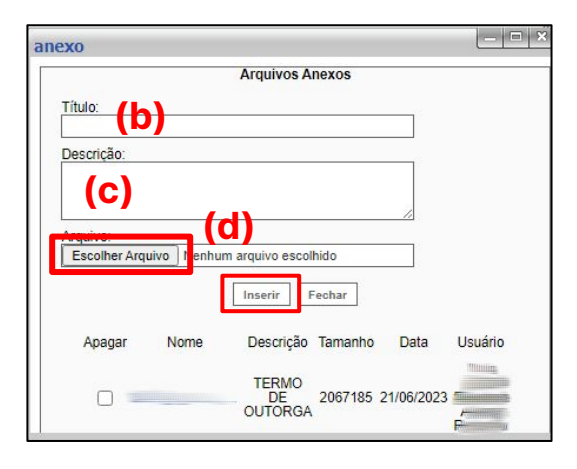

# Pedido de prorrogação de vigência em projetos

A Fundect entrará em contato caso alguma documentação ou procedimento esteja incompleto.

Mantenha os dados do seu cadastro no Sigfundect atualizado!

# Em caso de dúvidas...

### Gerência de Inovação

3316-6723 (Whatsapp)

inovacao.fundect@gmail.com

centelhams@gmail.com

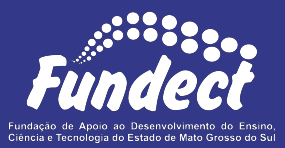